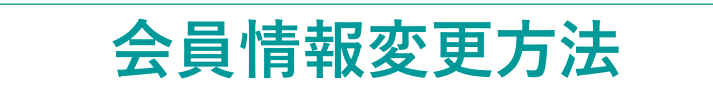

① 協会HPの右上にある「Member Site」をクリックしてください。

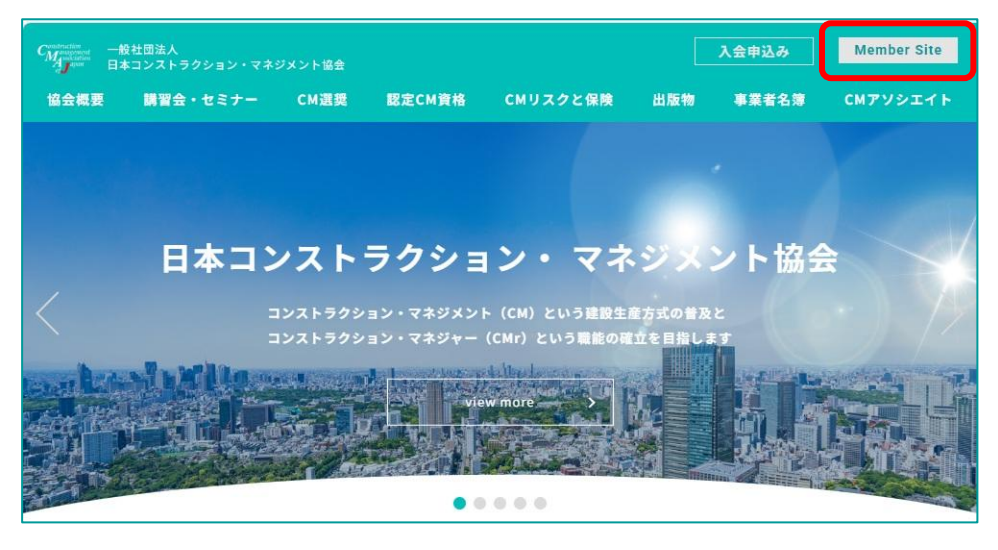

② ユーザ名とパスワードを入力し、「ログイン」ボタンをクリックしてください。

| Member Site                       |
|-----------------------------------|
| <ul> <li>▲ パスワード</li> </ul>       |
| 自動ログイン □<br>ログイン<br>パスワードを忘れましたか? |

③ アイコンをクリックしてください。

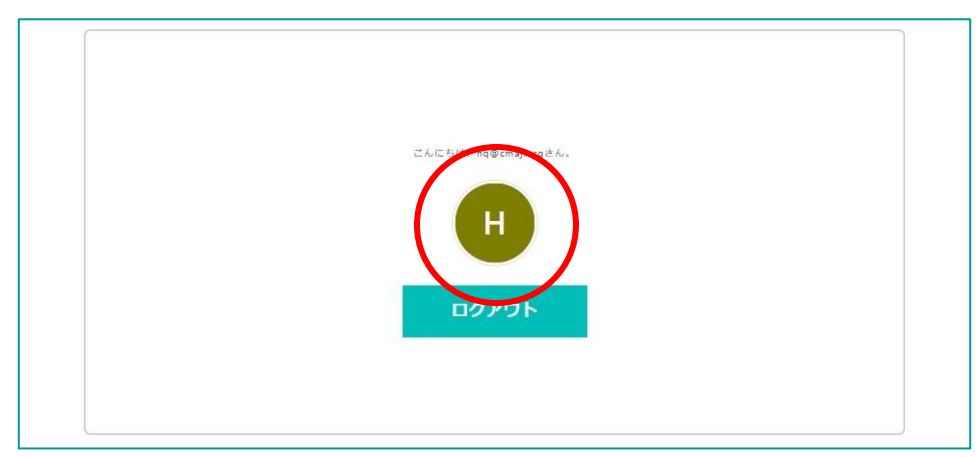

④「会員情報編集フォーム」をクリックしてください。

|      | ANNULUSION DISECCION |  |
|------|----------------------|--|
|      |                      |  |
| 编集 • |                      |  |
| 運絡情報 |                      |  |
| 会員番号 | 999-0001             |  |
| ユーザ名 | hq@cmaj.org          |  |
| メール  | メール送信                |  |
|      |                      |  |

⑤「編集する」をクリックしてください。

| ☑編集する  |       |  |
|--------|-------|--|
| 会員区分ID | 個人会員  |  |
| 会費     | 12000 |  |
| 入会日    |       |  |

⑥ 変更内容の入力が終わったら「確認」ボタンをクリックしてください。

| ての他性的       |           |  |
|-------------|-----------|--|
| その他_宛名      |           |  |
| 携帯番号        |           |  |
| 請求書・機関誌等送付先 | 自宅        |  |
| 資格等送付先      | 自宅 🗸      |  |
|             | 確認 = ヤンセル |  |
|             |           |  |
|             |           |  |

⑦入力した内容を確認し、問題なければ「更新」ボタンをクリックしてください。 内容に誤りがあった場合は、戻るボタンをクリックして再度ご入力ください。

| その他住所       |       |
|-------------|-------|
| その他_宛名      |       |
| 携帯番号        |       |
| 請求書·機関誌等送付先 | 自宅    |
| 資格等送付先      | 自宅    |
|             | 更新したる |
|             |       |
|             |       |